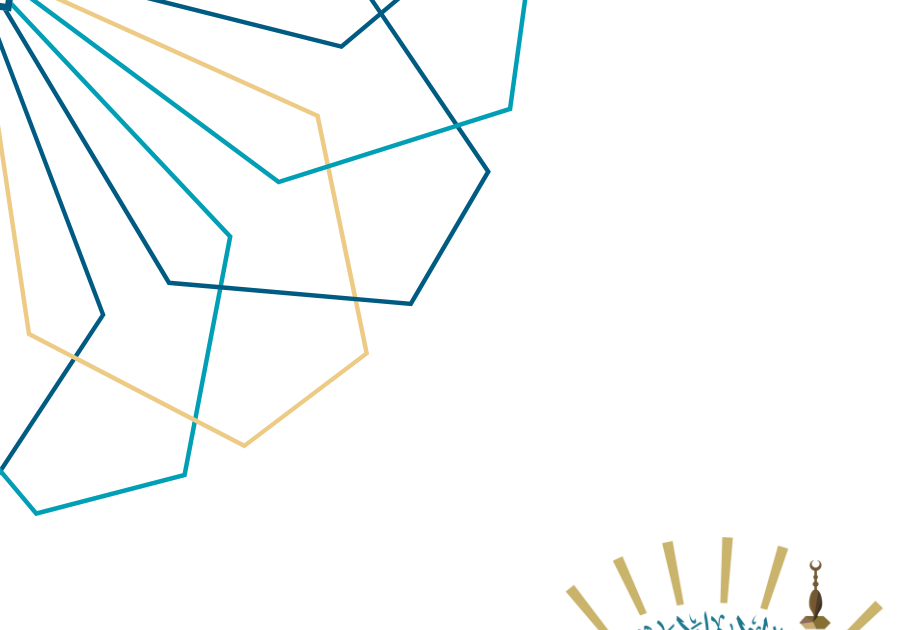

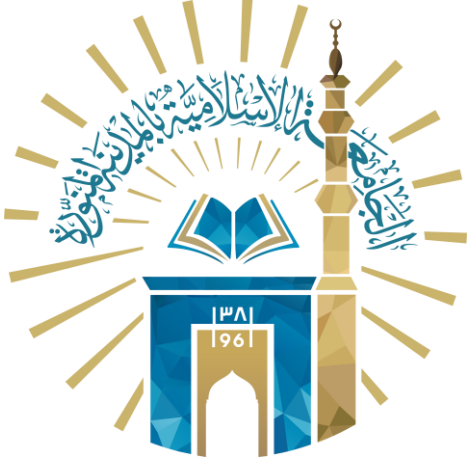

## دليل الاستخدام التقديم على المكافآت

## نظام مكافأة التميز

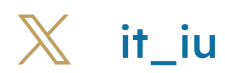

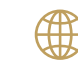

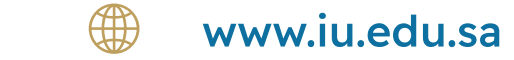

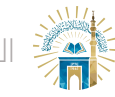

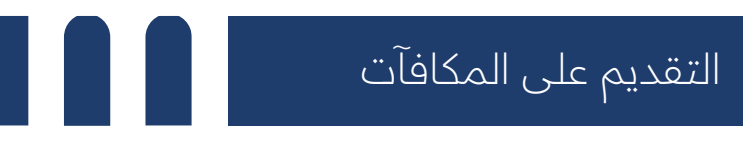

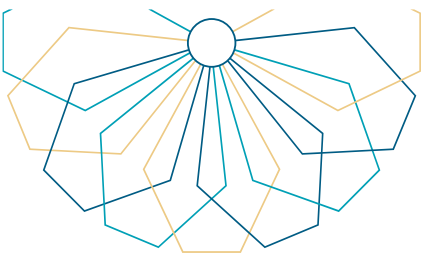

- 01
- قم باختيار المكافأة من الصفحة الرئيسية حيث تظهر جميع المكافآت المتاحة مع إمكانية الاطلاع على المرفق الخاص بالمكافأة

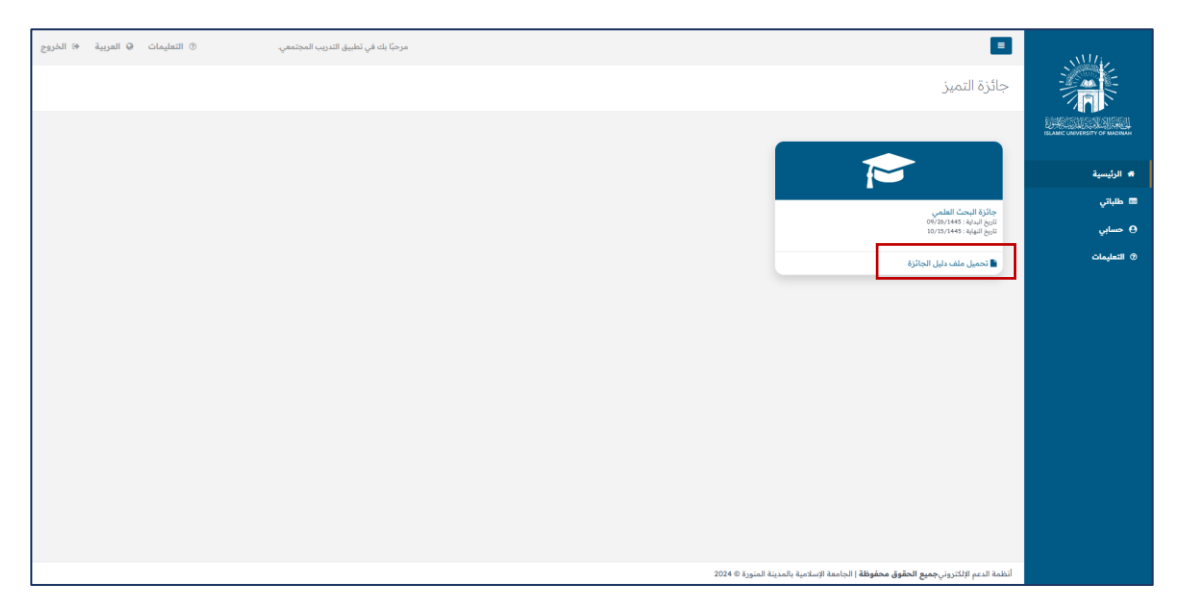

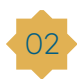

02 سيتم عرض الوصف الخاص بالمكافأة قم بالنقر على طلب جديد لتقديم الطلب

| ية 🕫 الخروج | ، ۞ العربي | ۞ التعليمات | ىجتمعي. | مرحبًا بك في تطبيق التدريب ال |   |          |      |        |                         |                                    |                  | =                     | AM/A      |    |
|-------------|------------|-------------|---------|-------------------------------|---|----------|------|--------|-------------------------|------------------------------------|------------------|-----------------------|-----------|----|
|             |            |             |         |                               |   |          |      |        |                         |                                    | ئزة              | تفاصيل الجا           |           |    |
|             |            |             |         |                               |   |          |      |        |                         |                                    | الجائزة          | الرئيسية / تفاصيل     |           | 1  |
|             |            |             |         |                               |   |          |      |        |                         |                                    |                  | تفاصيل الجائزة        |           |    |
|             |            |             |         |                               |   |          |      |        |                         |                                    | للكليات العلمية  | جائزة البحث العلمي    | الرئيسية  | -  |
|             |            |             |         |                               | _ | طلب جدید |      |        |                         |                                    |                  |                       | حسابي     |    |
|             |            |             |         |                               | L |          |      |        |                         |                                    |                  |                       | التعليمات |    |
|             |            |             |         |                               |   |          |      |        |                         |                                    |                  |                       |           |    |
|             |            |             |         |                               |   |          |      |        |                         |                                    |                  |                       |           |    |
|             |            |             |         |                               |   |          |      |        |                         |                                    |                  |                       |           |    |
|             |            |             |         |                               |   |          |      |        |                         |                                    |                  |                       |           |    |
|             |            |             |         |                               |   |          |      |        |                         |                                    |                  |                       |           |    |
|             |            |             |         |                               |   |          |      |        |                         |                                    |                  |                       |           |    |
|             |            |             |         |                               |   |          |      |        |                         |                                    |                  |                       |           |    |
|             |            |             |         |                               |   |          |      |        |                         |                                    |                  |                       |           |    |
|             |            |             |         |                               |   |          |      |        |                         |                                    |                  |                       |           |    |
|             |            |             |         |                               |   |          | <br> | 2024 © | سلامية بالمدينة المنورة | <b>فوظة  </b> الجامعة الإ <i>ن</i> | بجميع الحقوق محا | نظمة الدعم الإلكتروني |           | Ξ. |

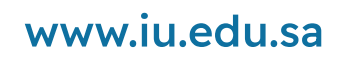

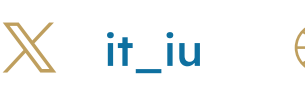

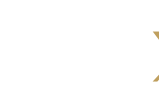

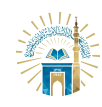

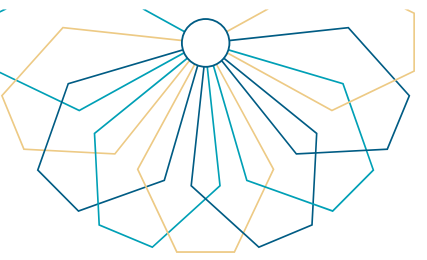

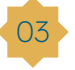

قم باختيار التصنيف من خلال القائمة المنسدلة: o نشر علمي o جائزة علمية o اكتشاف o اختراع بعد الاختيار من القامة المنسدلة ستظهر التفاصيل الخاصة بالتصنيف الذي تم اختياره قم بتعبئة الحقول .

| مرحيّا بك في تطبيق التدريب المجتمعي.                                                                                       | ے<br>یتقدم بطلب<br>الرئیسیة / افامہ / یق <b>قم بط</b> ب |                                              |
|----------------------------------------------------------------------------------------------------|---------------------------------------------------------|----------------------------------------------|
|                                                                                                    | يتقدم بطلب                                              | ISLAMIC URIVERSITY OF MADINAH                |
| نشرعلمی                                                                                                    | نوع التصنيف "                                           | <ul> <li>الرئيسية</li> <li>طلباتي</li> </ul> |
|                                                                                                    | بيانات شخصية                                            | Θ حسابي                                      |
| التسم:                                                                                                    | رقم الموظف:                                             | ⑦ التعليمات                                  |
| يريد الألكتروني:                                                                                                    | رقم الهوية / الإقامة:                                   |                                              |
| متصيد                                                                                                    | رقم الجوال:                                             |                                              |
| القسم:                                                                                                    | القسم الرئيسي:                                          |                                              |
| عنوان بالغربي *<br>ضمان سلامة ونزاهة الصور باستخدام العلامة المائية (لرقمية                                                | عنوان *                                                 |                                              |
| العنوان بالإنجليزي * Ensuring the integrity of images using digital watermarking                                           |                                                         |                                              |
| المقانة من المقانة - لو No file choses Files - لوفاق تسخه من المقانة - لو Choose Files الوفاق تسخه من المقانة - 1445/09/27 | تاريخ النشر الفعلي *                                    |                                              |
| اختر نوع النشر • • المرجعية العلمية باسم الجامعة الإسلامية - • - • • • • • • • • • • • • • • • •                           | نوع النشر المقدم "                                      |                                              |

04 هم بإرفاق المرفقات المطلوبة وملئ التفاصيل ثم الموافقة على الإقرار ثم انقر على حفظ .

|   |                 | عدد المشاركين *                                  |                                                               | اسم الناشر *                                           |  |
|---|-----------------|--------------------------------------------------|---------------------------------------------------------------|--------------------------------------------------------|--|
| ¥ | اختر نوع المجلة | نوع المجلة *                                     |                                                               | اسم المجلة العلمية *                                   |  |
| ~ | اختر JCR        | ترتيب المجلة حسب تقرير JCR                       |                                                               | مجال تخصص المجلة حسب تصنيف ISI *                       |  |
|   |                 | معامل التأثير حسب قواعد بيانات معهد<br>المعلومات |                                                               | ISSN                                                   |  |
|   |                 |                                                  | No file chosen Choose File                                    | تقرير ال JCR سنة النشر من Clarivate                    |  |
|   |                 |                                                  |                                                               | رابط المقالة *                                         |  |
|   |                 |                                                  | No file chosen Choose File                                    | ارفق قرار التعيين أو الترقية *                         |  |
|   |                 |                                                  | 🗌 أقر وأتعهد بأنه لم يسبق لي التقدم بهذا النتاج العلمي من قبل |                                                        |  |
|   |                 |                                                  | حفظ إعادة تعيين                                               |                                                        |  |
|   |                 |                                                  | بامعة الإسلامية بالمدينة المنورة © 2024                       | أنظمة الدعم الإلكتروني <b>جميع الحقوق محفوظة</b>   الح |  |

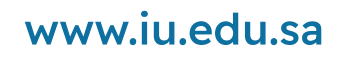

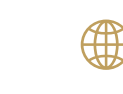

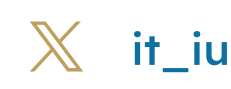

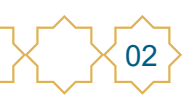

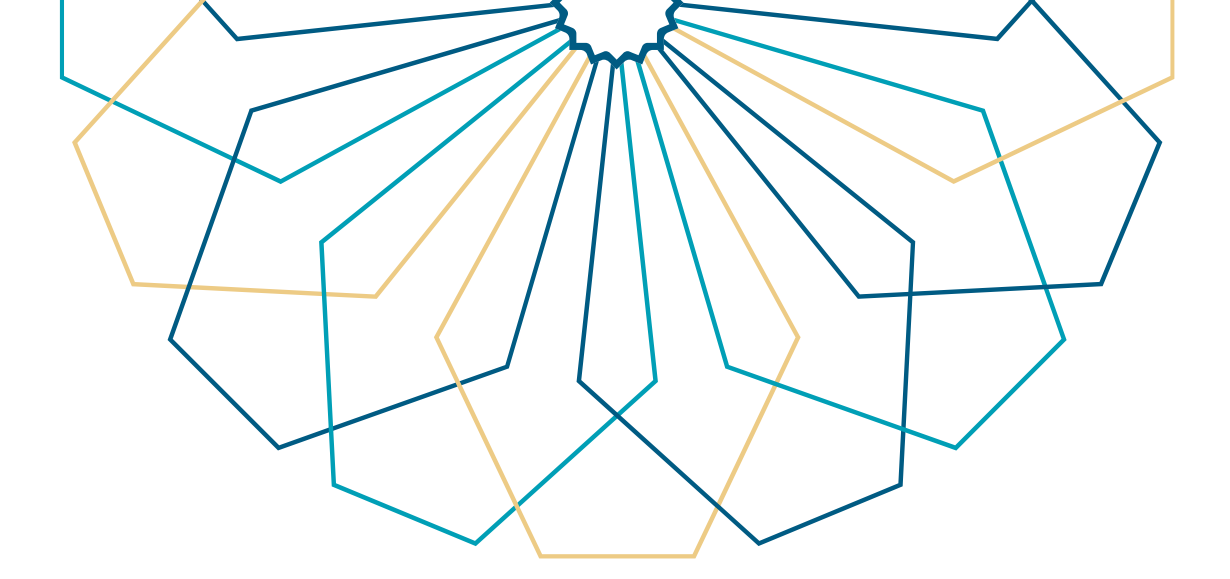

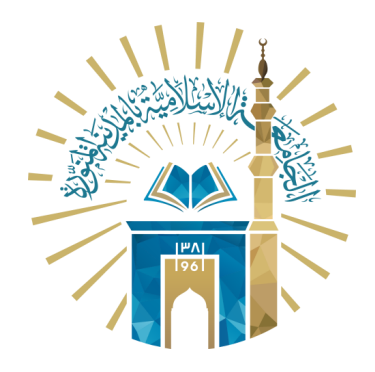

## عمادة تقنية المعلومات و التعلم الإلكتروني بالجامعة الإسلامية

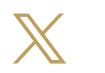

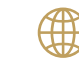

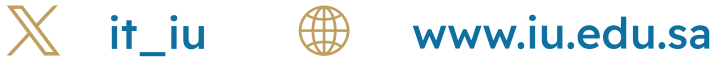